## New Student Registration Instructions:

- 1. Go to <a href="http://paobtt.skillport.com/">http://paobtt.skillport.com/</a>
- 2. Select "**Register**" at the bottom of the page:

| ST COMMI                                                                         | C SSION                                                                                                    | SAP&DC                                                                                                    | Northwes<br>C O M M I S S I O                                                                                                    | North Centra                                                                                                    |
|----------------------------------------------------------------------------------|----------------------------------------------------------------------------------------------------|----------------------------------------------------------------------------------------------------|----------------------------------------------------------------------------------------------------|----------------------------------------------------------------------------------------------------|
| 19                                                                               | northern tier<br>regional<br>planning &<br>development<br>commission                                                           |                                                                                                    |                                                                                                    | SEDA<br>COG                                                                                                    |
| Welcome to t                                                                     | he Pennsylvania Or                                                                                                    | nline Broadband & Technology Train                                                                                                    | ing (OBTT) Program! OBTT offe                                                                                                    | re residents of Bennsulvania free acces                                                                                                    |
| more than 10<br>courses. Sim                                                     | 00 online courses a<br>oly click <b>"Register"</b>                                                                             | and 500 educational videos cover<br>to receive a username and passwor<br>If you require additional assistance                                                                                                    | ng a variety of topics. We inv<br>d, or, if you are already register<br>, contact Deb Phillips at 866-75                                                                                                    | ite you to take advantage of these fre<br>ed, login to begin.<br>8-1929.                                                                                                    |
| Funding for t<br>DCED initiati<br>dollars, throu                                 | 00 online courses a<br>oly click <b>"Register"</b><br>his program is prov<br>ve funded through<br>igh Department of C          | and 500 educational videos cover-<br>to receive a username and passwor<br>If you require additional assistance<br>vided by the PA Department of Com<br>the State Broadband Data and Dev<br>ommerce National Telecommunicat                                         | a variety of topics. We inv<br>d, or, if you are already register<br>, contact Deb Phillips at 866-75<br>munity & Economic Development<br>elopment (SBDD), part in whici<br>ions and Information Administr                                   | s residents of reinsylvania free access<br>the you to take advantage of these fre<br>ed, login to begin.<br>8-1929.<br>t (DCED) as a component of a larger F<br>t (DCED) as a component of a larger X<br>is funded with American Recovery A<br>stion (NTIA). |
| Funding for t<br>DCED initiation                                                 | 00 online courses a<br>oly click " <b>Register</b> "<br>his program is prov<br>e funded through<br>igh Department of C<br>User | and 500 educational videos cover<br>to receive a username and passwor<br>If you require additional assistance<br>vided by the PA Department of Com<br>the State Broadband Data and Dev<br>ommerce National Telecommunicat                                          | ng a variety of topics. We inv<br>d, or, if you are already register<br>, contact Deb Phillips at 866-75<br>munity & Economic Development<br>(sons and Information Administr<br>rd Log                                                       | s residents of reinsystantia free access<br>the you to take advantage of these free<br>ed, login to begin.<br>8-1929.<br>It (DCED) as a component of a larger F<br>is funded with American Recovery A<br>ation (NTIA).                                       |
| more than 11<br>courses. Sim<br>Funding for t<br>DCED initiati<br>dollars, throu | 00 online courses i<br>oly click <b>"Register"</b><br>nis program is prov<br>ve funded through<br>gh Department of C<br>User   | and 500 educational videoc over<br>to receive a username and passwor<br>if you require additional assistance<br>vided by the PA Department of Com<br>the State Broadband Data and Dev<br>ommerce National Telecommunicat<br>ID Passwor<br>Forgot your user ID? For | ng a variety of topics. We inv<br>d, or, if you are already register<br>, contact Deb Phillips at 866-75<br>munity & Economic Developmet<br>(SBDD), part in which<br>ions and Information Administr<br>rd Log<br>got your password? Register | s residents of remsynonia free access<br>the you to take advantage of these fre<br>ed, login to begin.<br>8-1929.<br>It (DCED) as a component of a larger f<br>attion (NTIA).                                                                                |

3. Fill in your First Name, Last Name, Email address and select a User ID (we recommend Email Address):

| First Na             | me                            |                                |                |
|----------------------|-------------------------------|--------------------------------|----------------|
| Your First           | st Name                       |                                |                |
| Last Nar             | ne                            |                                |                |
| Your Las             | st Name                       |                                |                |
| Select Y             | our County                    |                                |                |
| None Se              | elected                       |                                |                |
| * Email /            | Address                       |                                |                |
| MyEmail              | @abc.com                      |                                |                |
| * User I             | D                             |                                |                |
| MyEmail              | @abc.com                      |                                |                |
| Your pas<br>to the e | ssword will b<br>mail address | e generated a<br>you specified | and sent<br>1. |
| 📃 Enab               | le Web Acce                   | ssibility                      |                |
| (What is             | Web Access                    | bility?)                       |                |

4. Select your **County** from the Drop Down menu (you may need to scroll down):

| New User Registr                                                                                                    | ation |   |
|----------------------------------------------------------------------------------------------------|-------|---|
| First Name                                                                                                    |       |   |
| Your First Name                                                                                                    |       |   |
| Last Name                                                                                                    |       |   |
| Your Last Name                                                                                                    |       |   |
| Select Your County                                                                                                    |       |   |
| None Selected                                                                                                    |       | - |
| None Selected                                                                                                    |       |   |
| Aulegheny<br>Armstrong<br>Beaver<br>Bedford<br>Berks<br>Blair<br>Bradford<br>Bucks<br>Butler<br>Cambria<br>Cambria<br>Carbon<br>Centre<br>Chester<br>Clarion<br>Clearfield<br>Clinton<br>Clarion<br>Clearfield<br>Clinton<br>Coumberland<br>Dauphin<br>Delaware<br>Elk<br>Erie<br>Fayette |       | Е |

5. Select Submit:

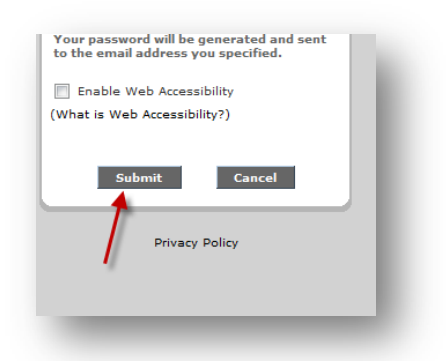

An email will be sent to you notifying you of your submission confirmation. Upon approval/deny another email will be sent to you. Should you require any additional assistance, please contact Jeff Field at 570-265-1541.